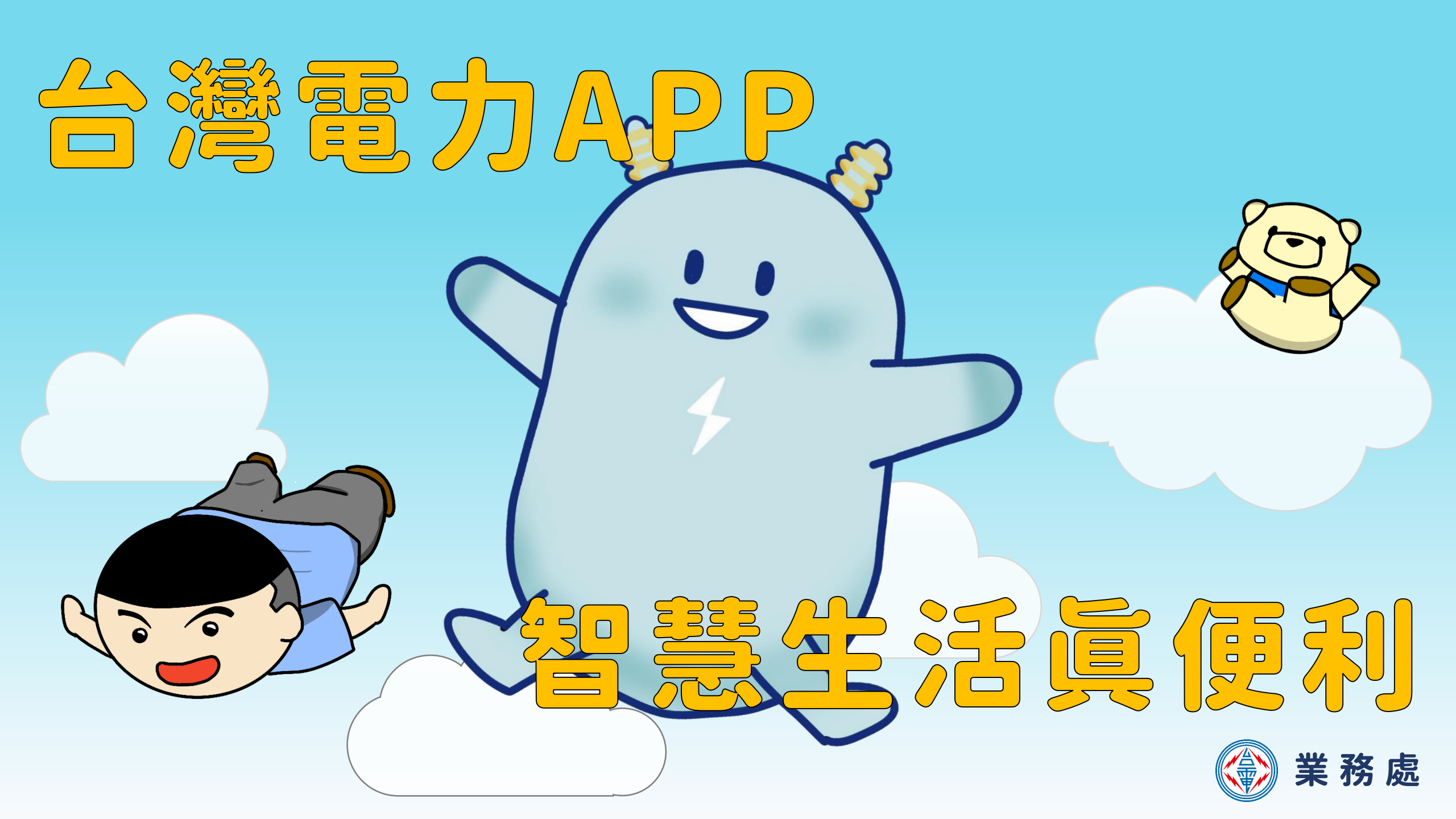

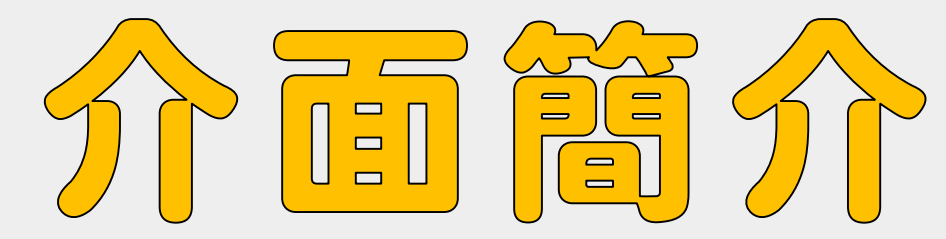

| 🗋 重要通知            |  |
|-------------------|--|
| 顯 示 系 統 維 護 、 案 件 |  |
| 進度等重要通知           |  |

**功能列** 可進行各項業務申辦、 故障報修、繳費等功能

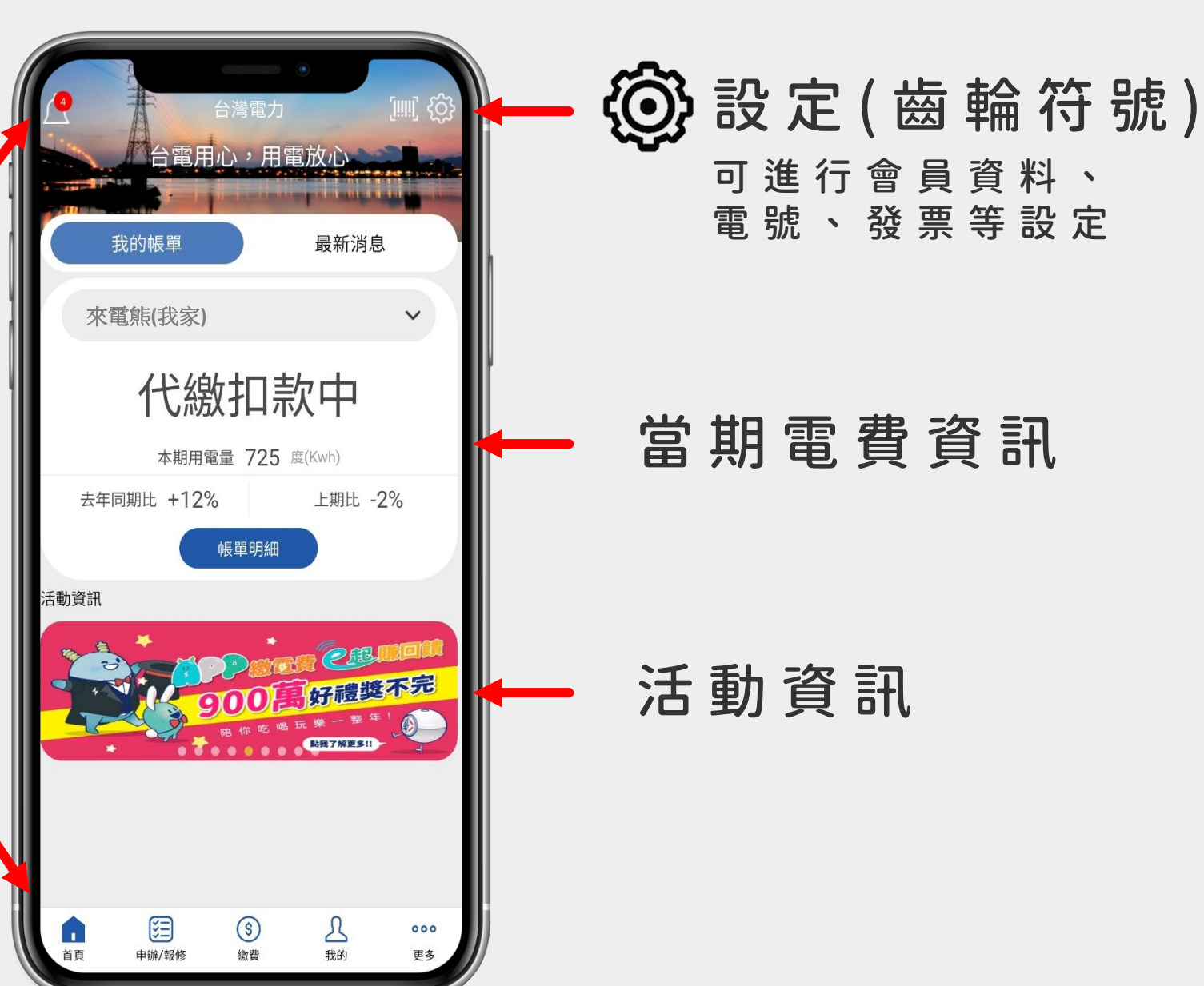

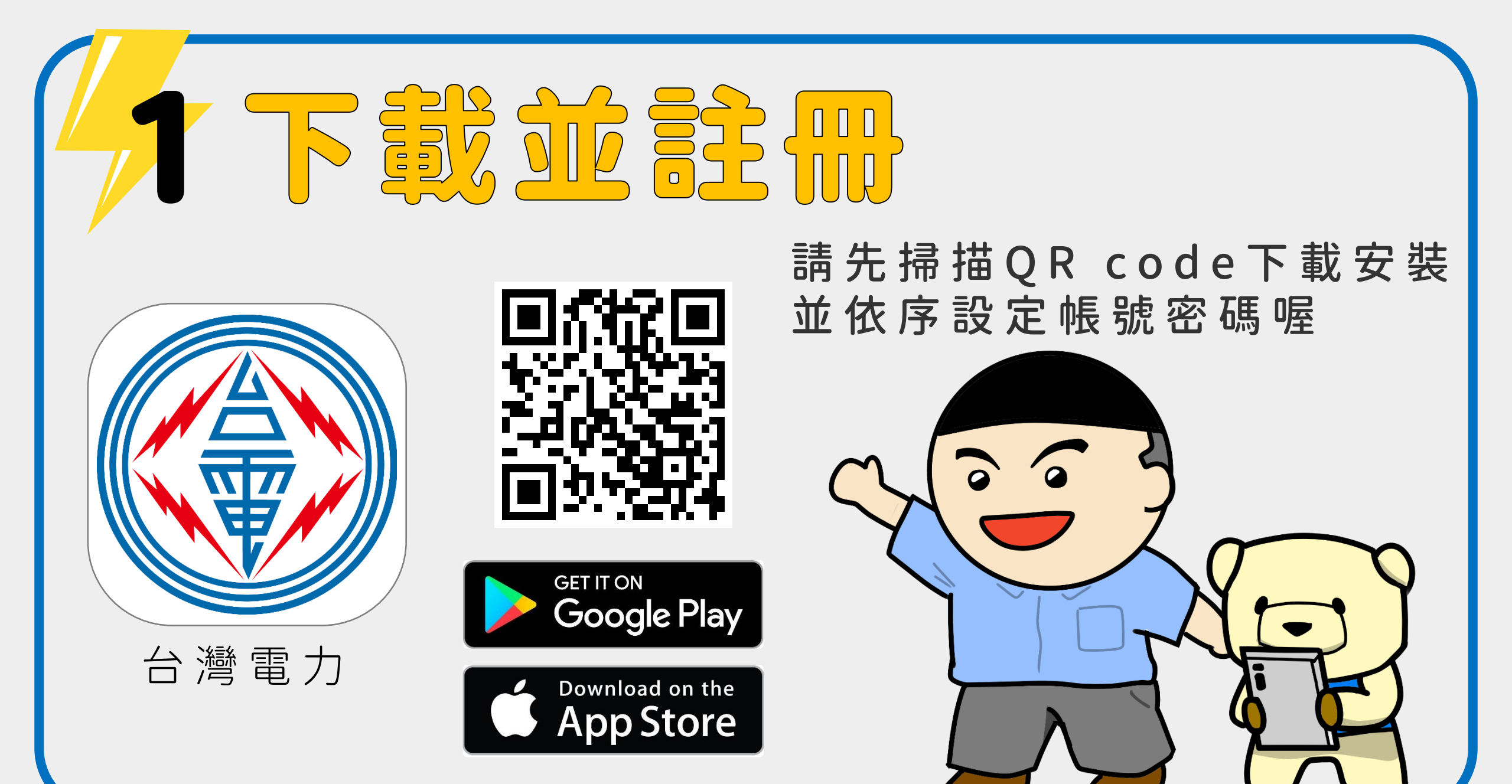

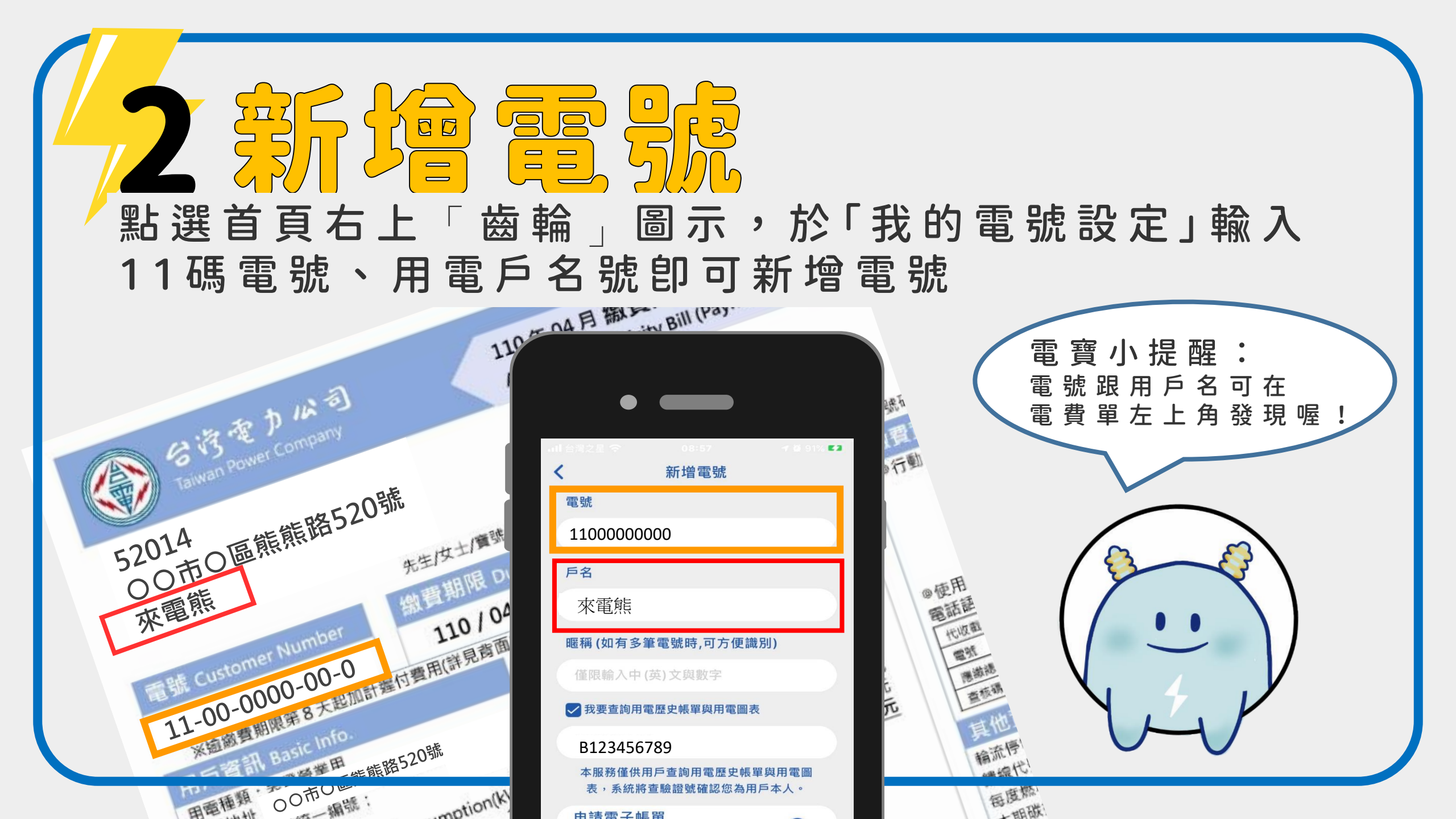

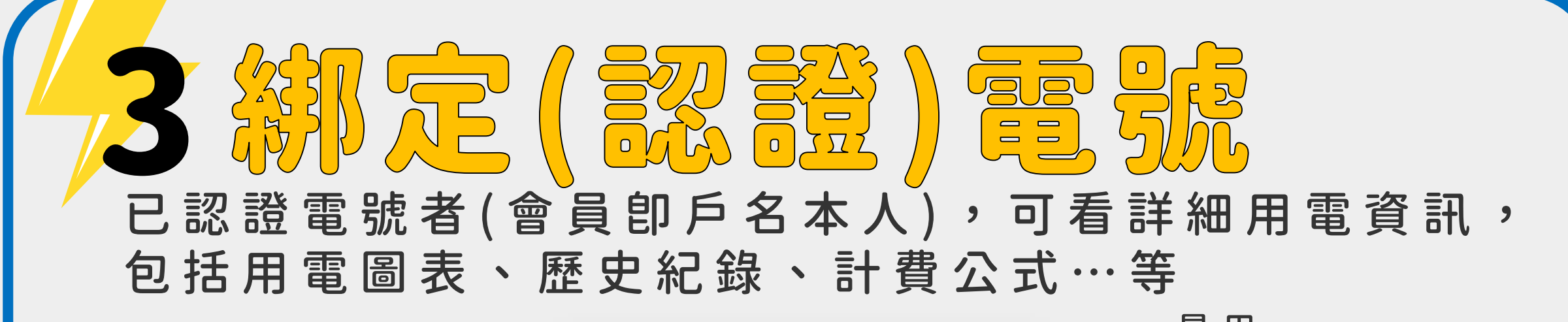

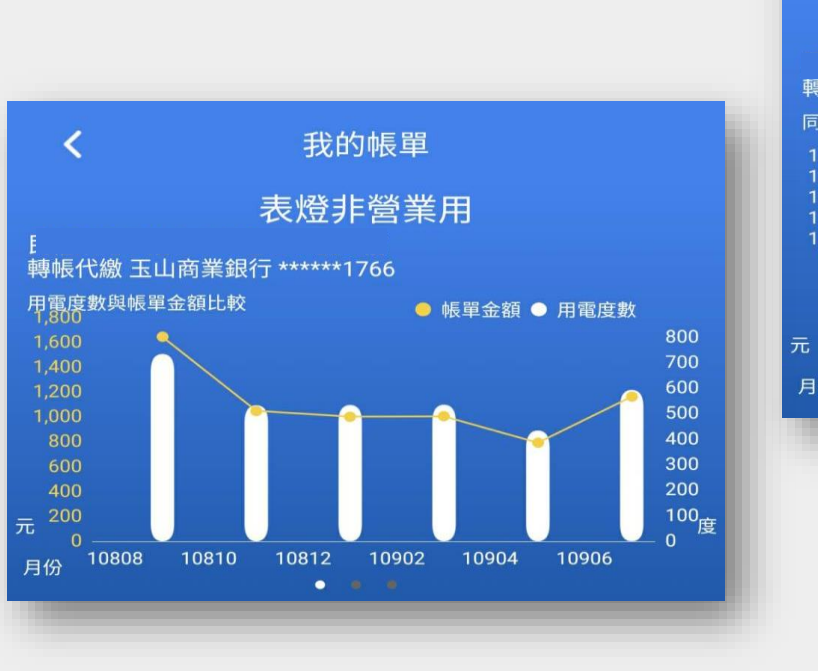

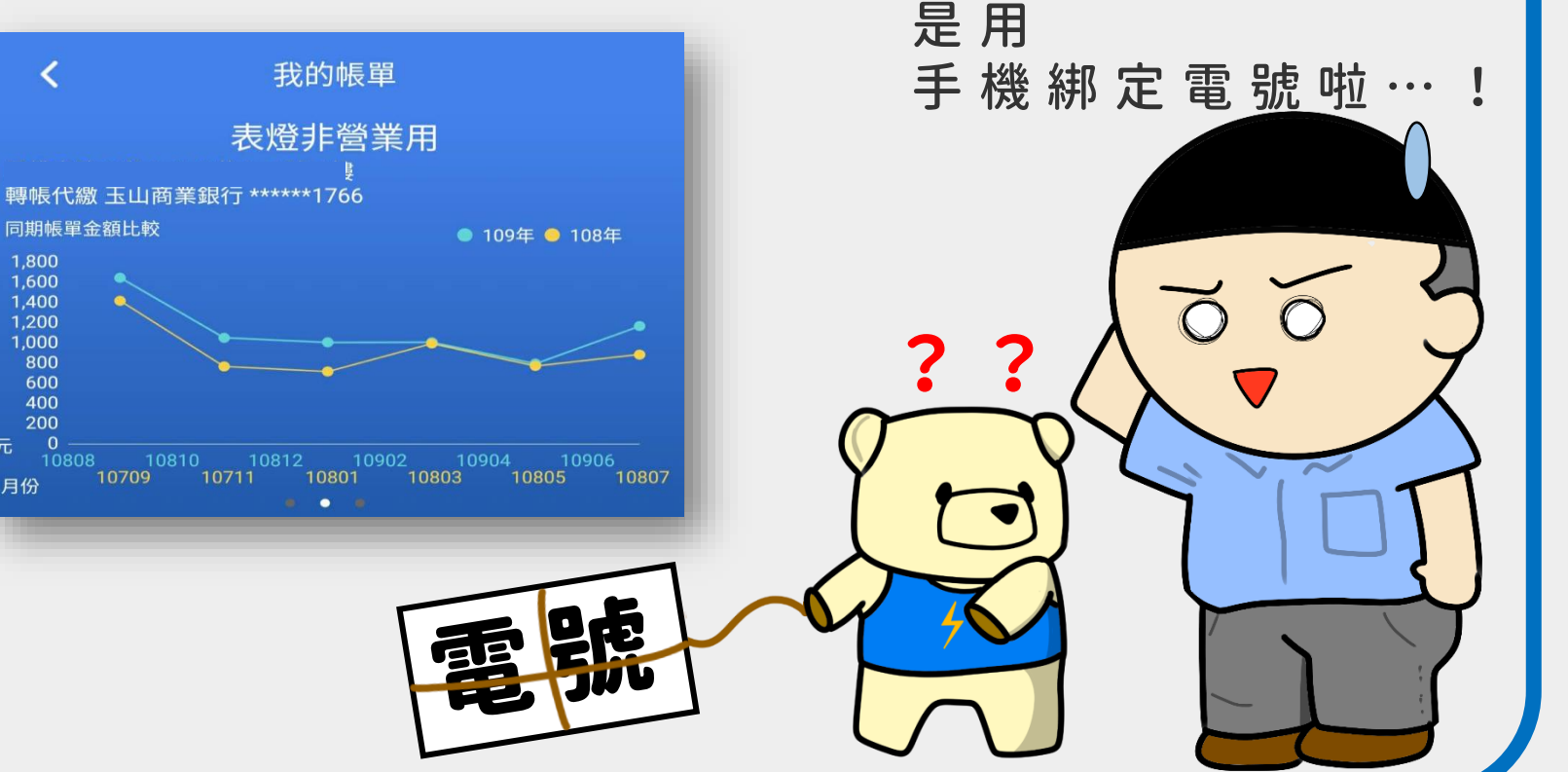

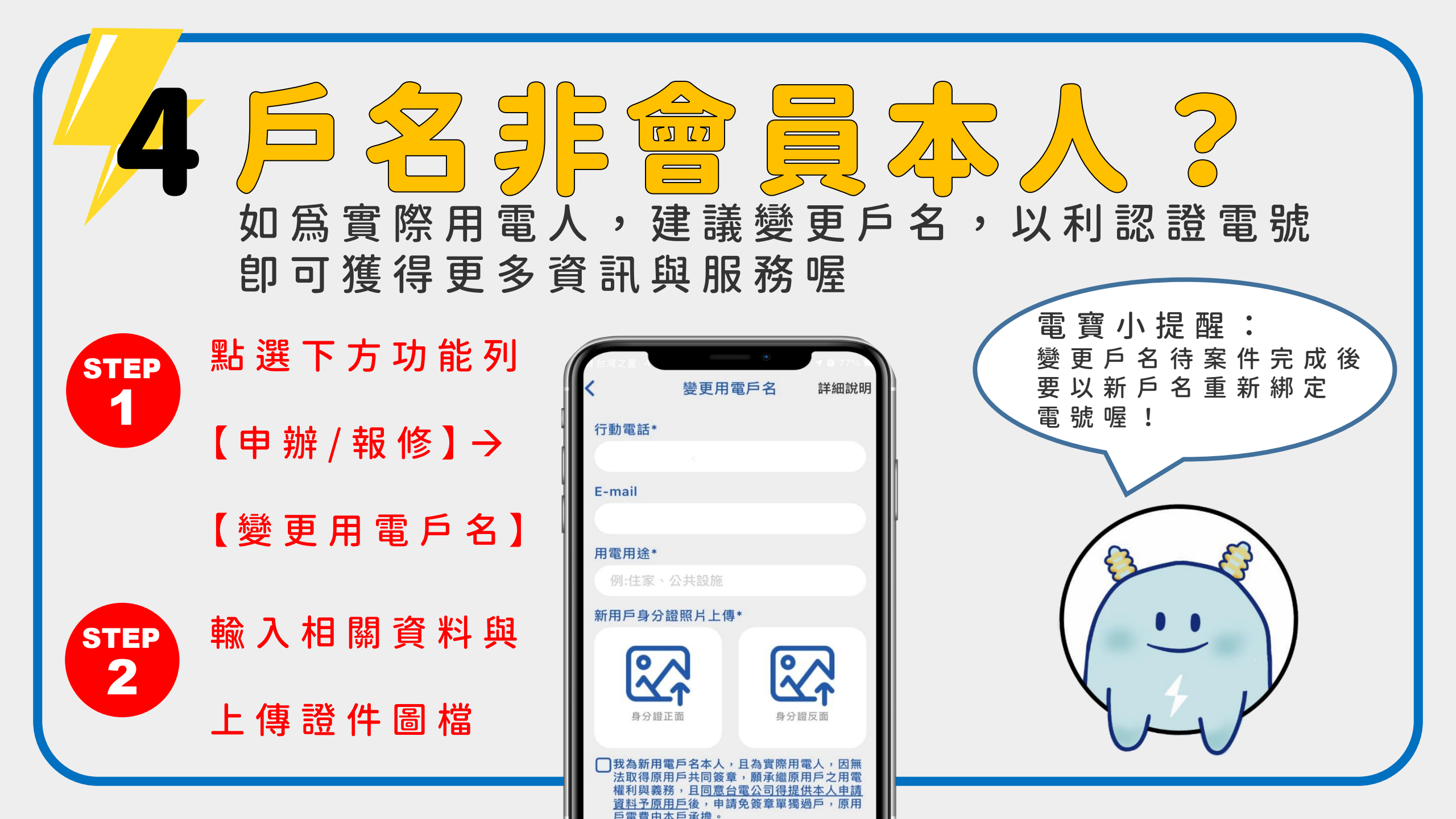

## 前次 通 更 更 開放非金融機構扣繳電費的一般住家、小商店、小型工廠,電費可即時查詢、即時繳付電費、提供預繳、帳單QR code掃描繳費等服務

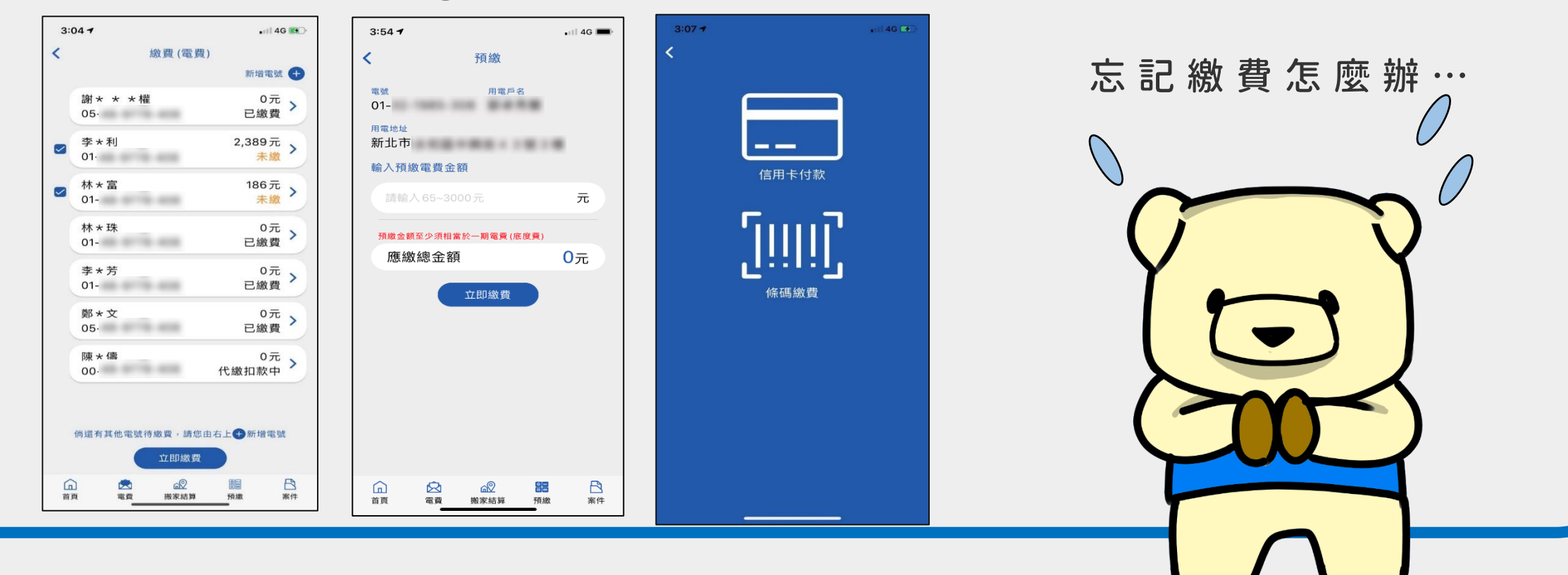

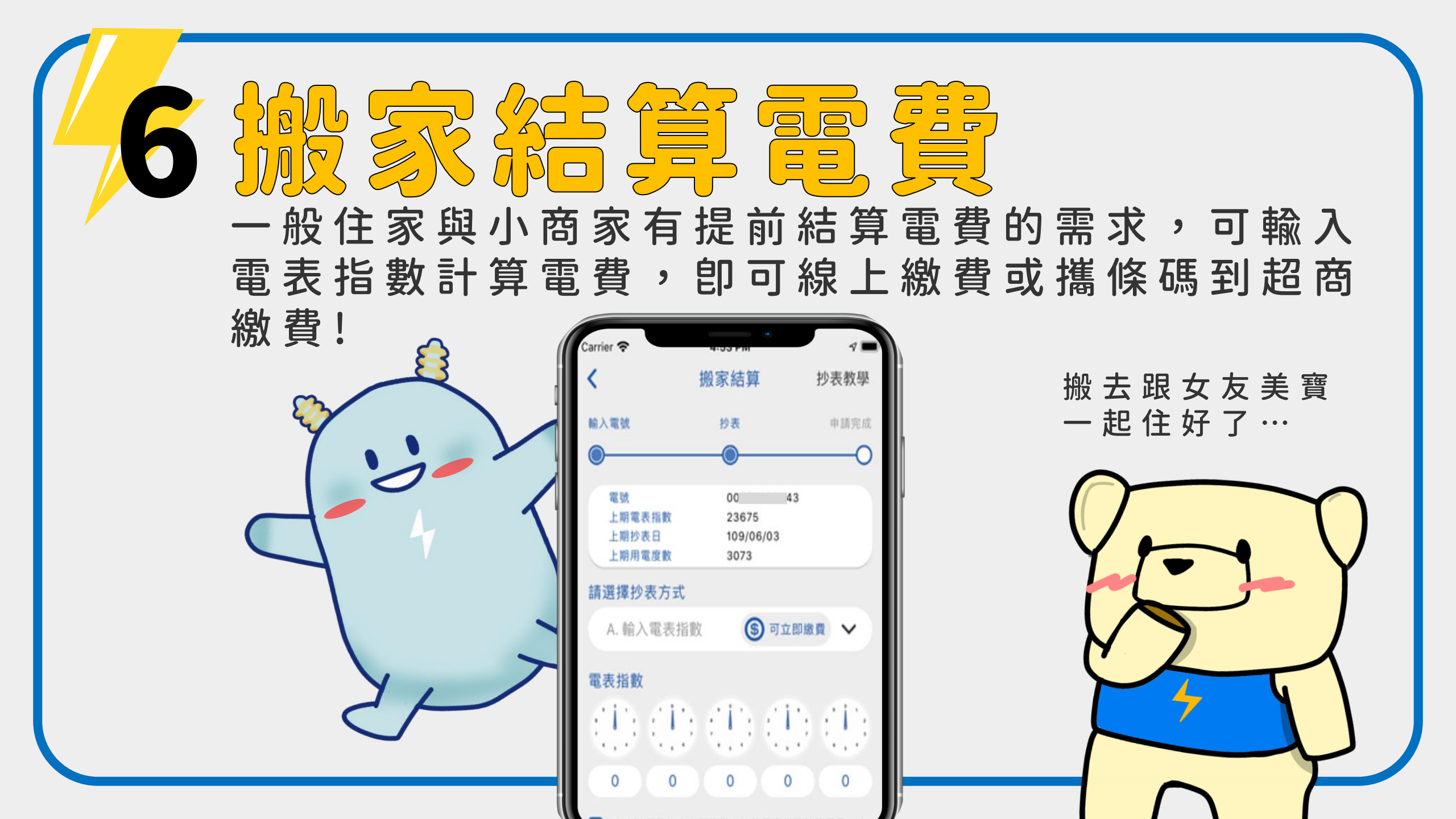

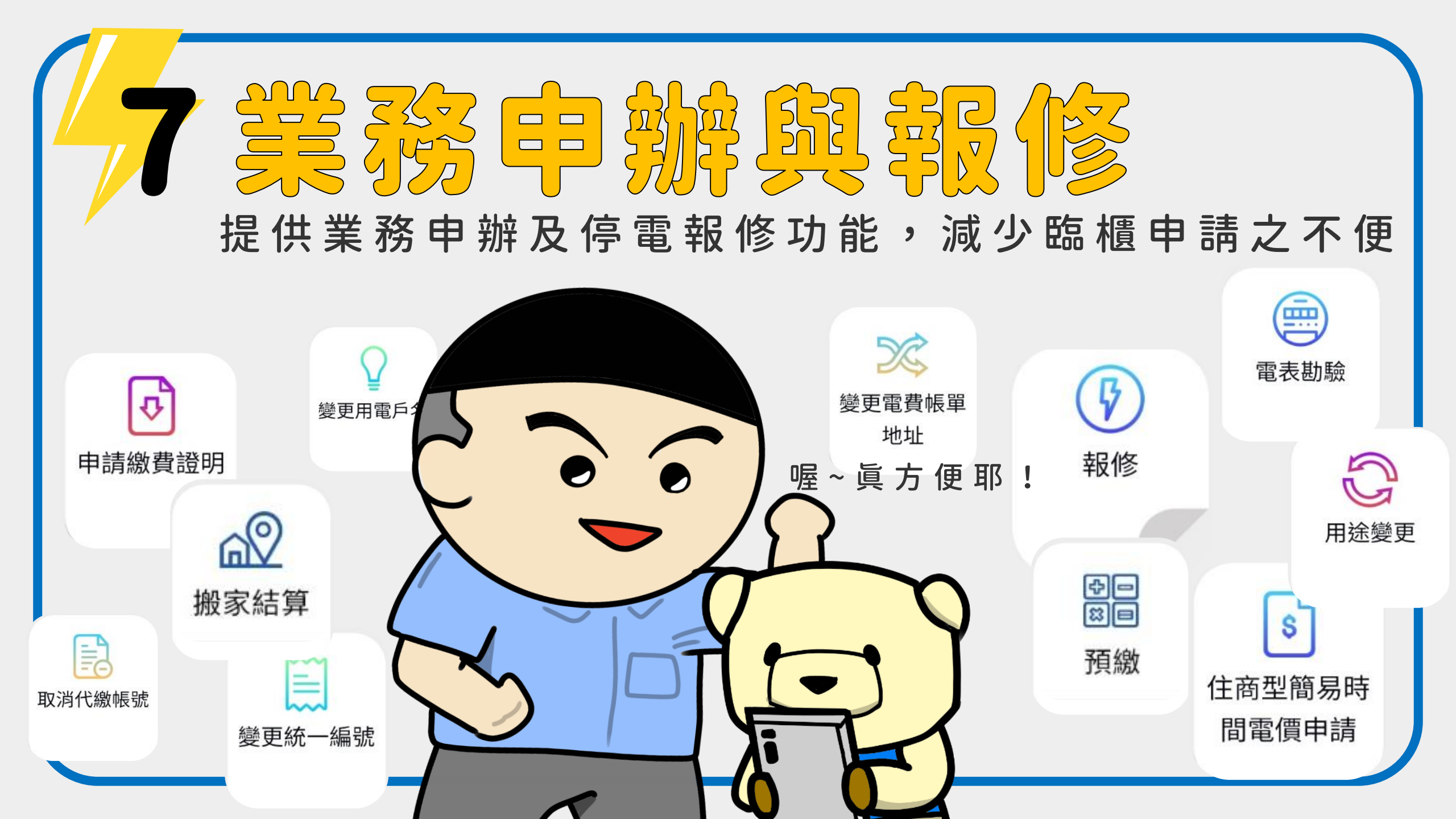

## 8 A M 局分分 照月 針對已換裝智慧電表並開放查詢用電資訊之已認證電號 (卽用戶本人),可查看不同時間單位歷史用電圖表

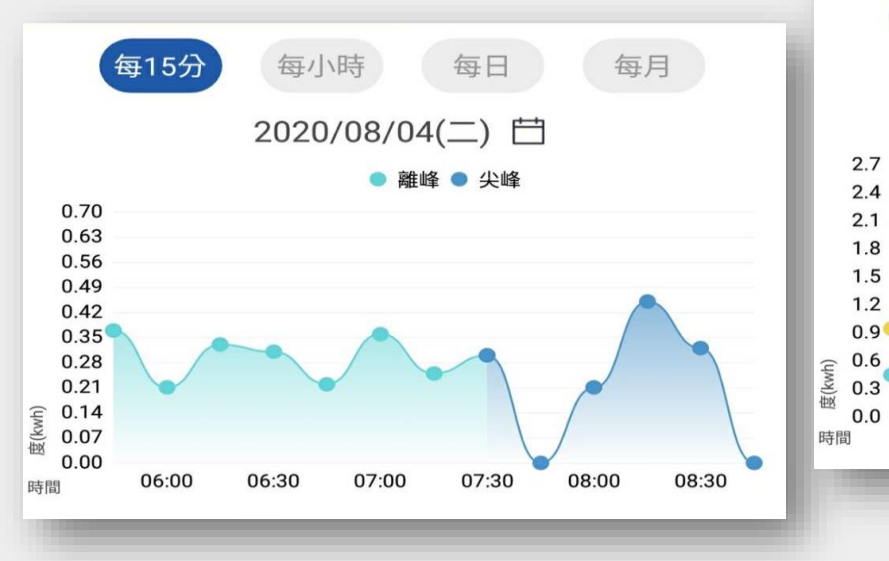

可 瀏 覽 每 1 5 分 鐘 、 每 小 時 每 日 、 每 月 之 用 電 概 況

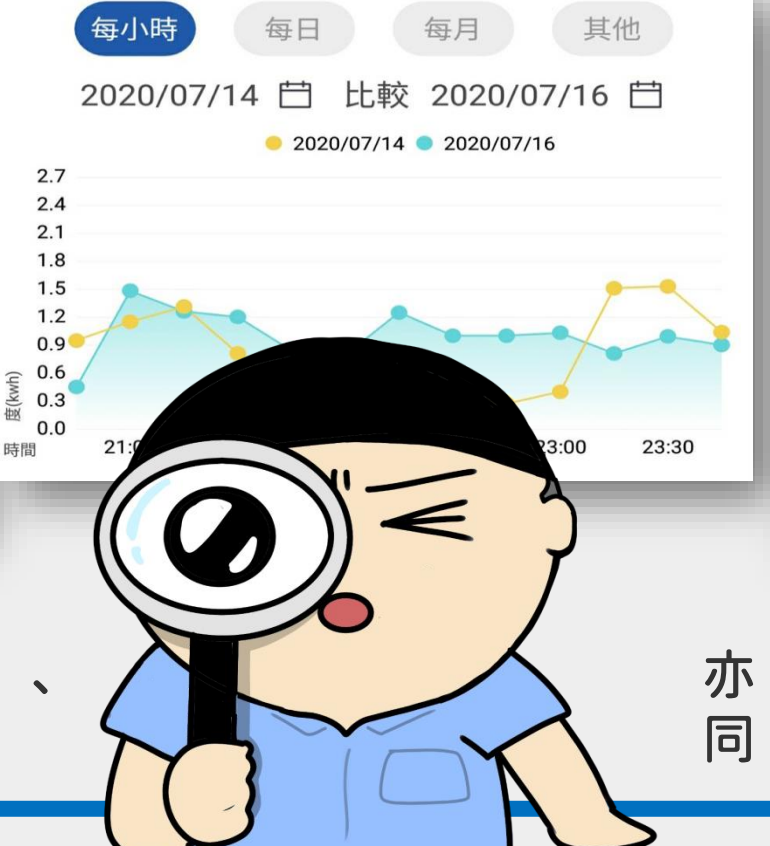

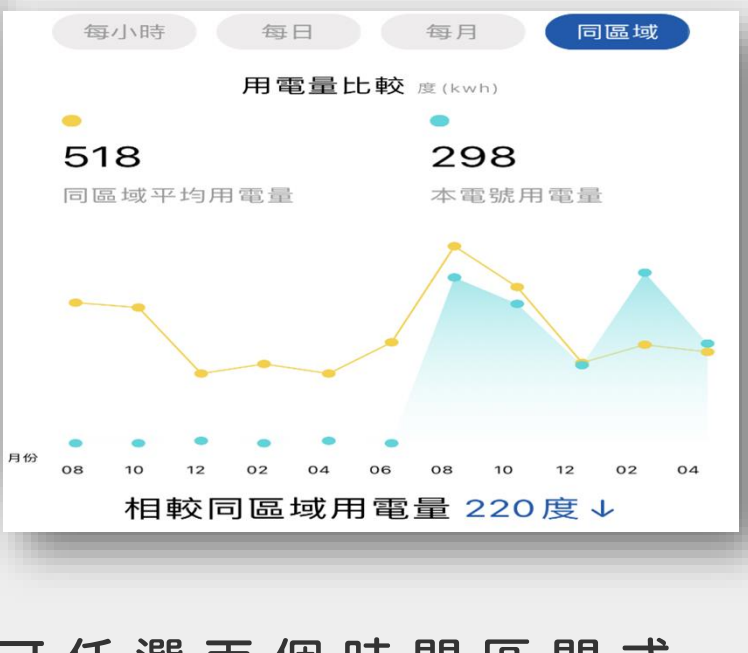

亦可任選兩個時間區間或同區域用戶之用電量比較

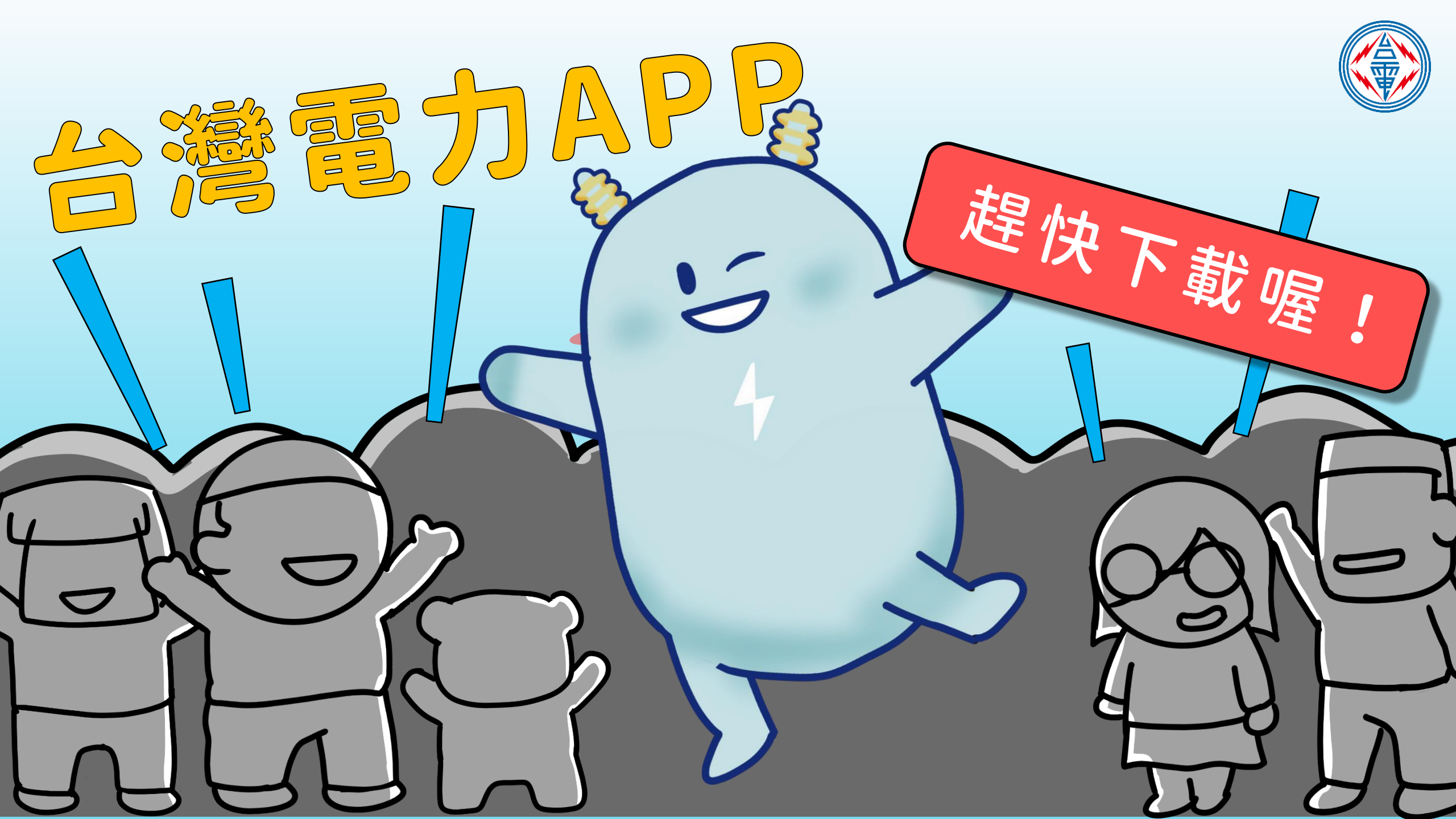